## **Updating your Address**

Log into Online Banking.

Click the caret or little up arrow at the bottom of your menu.

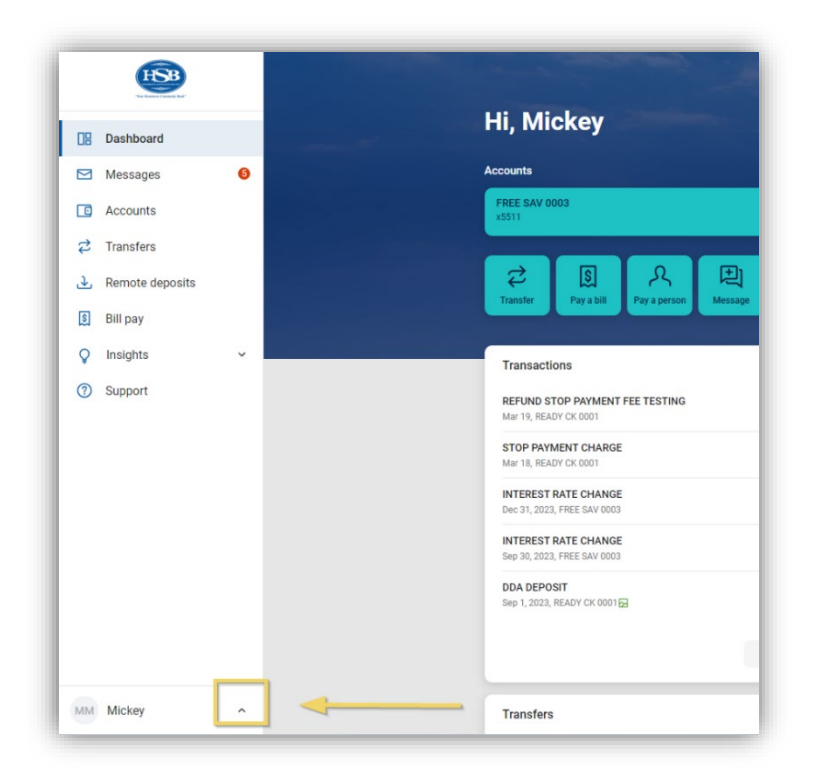

## Choose Personal settings.

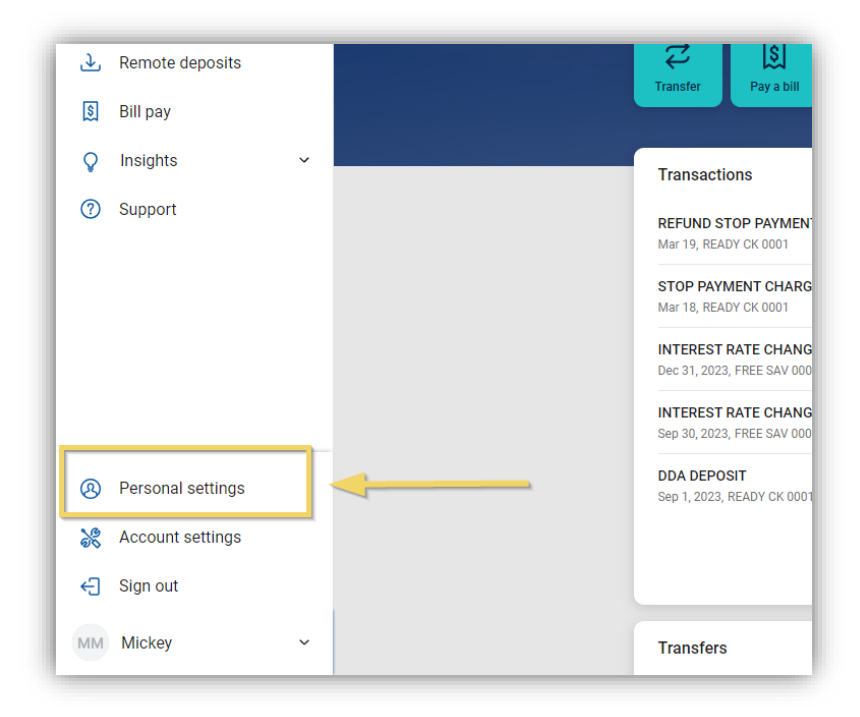

Click Edit address.

| PERSONAL                                                               | Profile                                                                   |
|------------------------------------------------------------------------|---------------------------------------------------------------------------|
| Profile                                                                |                                                                           |
| Security                                                               | MM                                                                        |
| 🛕 User alerts                                                          | Ø                                                                         |
| ₩ Travel notices                                                       | Mickey Mouse<br>Edit preferred first name                                 |
| ACCOUNTS  Hebron Savings Bank  Add account Make transfers from another | Email                                                                     |
| institution.                                                           | xxxx @hebronsavingsbank.com<br>Edit email                                 |
|                                                                        | Phone                                                                     |
|                                                                        | Mobile<br>(XXXX-XXXX-XXXXX-XXXXXX-XXXXXXXXXXXXXX                          |
|                                                                        | Inable to undate your information? We can bein! Contact us to nat started |

You will be prompted to reenter your password.

| ser alerts<br>ravel        | "For Hosting Concerds Has"           | ×   |
|----------------------------|--------------------------------------|-----|
| JNTS                       | Confirm your credentials to continue |     |
| ebrc                       | Password                             | - 1 |
| .dd a                      | Confirm password                     | - 1 |
| lake <sup>1</sup><br>stitu |                                      |     |
|                            | Dhana                                |     |

Enter your updated address.

Click Save.

| PERSONAL                                 | Profile                   |             |                   |     |  |  |
|------------------------------------------|---------------------------|-------------|-------------------|-----|--|--|
| Profile                                  |                           |             |                   |     |  |  |
| Security                                 | MM                        |             |                   |     |  |  |
| 🛕 User alerts                            | Ø                         |             |                   |     |  |  |
| Travel notices                           | Mickey Mouse              |             |                   |     |  |  |
| User agreement                           | Edit preterred first name |             |                   | r - |  |  |
|                                          | Address                   |             |                   |     |  |  |
| CCOUNTS                                  | Street address            |             |                   |     |  |  |
| 🥯 Hebron Savings Bank                    | 125 DISNEY ST             |             |                   |     |  |  |
| + Add account                            | Street address 2 (optiona |             |                   |     |  |  |
| Make transfers from another institution. |                           |             |                   |     |  |  |
|                                          | ORLANDO                   | State<br>FL | Zip<br>32802-0000 |     |  |  |
|                                          |                           |             |                   |     |  |  |
|                                          | Notes (optional)          |             |                   |     |  |  |
|                                          |                           |             |                   |     |  |  |

This will open a conversation with our Customer Care Center. Customer Care will need to call the number on file to verify you requested this change to complete the update. No changes will be made until they are able to confirm you made the requested change.